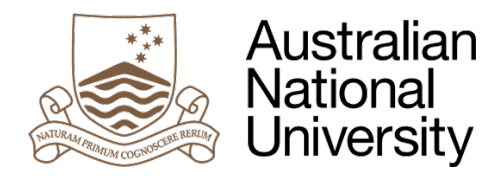

## Figtree User Guide 3 – Definitions & Symbols

## Introduction

The purpose of this user guide is to provide definitions and symbol instructions to navigate and utilise the Figtree workplace safety incident and hazard reporting tool.

| Terminology                                                                                  | Definition                                                                                                    |  |  |  |
|----------------------------------------------------------------------------------------------|----------------------------------------------------------------------------------------------------|--|--|--|
| Organisation                                                                                 | Your position at the ANU.                                                                                                    |  |  |  |
| Reported by                                                                                  | The person completing the incident report (not necessarily the 'Affected' person).                                                                   |  |  |  |
| Supervisor                                                                                   | Person managing the 'Affected' person; receives email notification of incident                                                                       |  |  |  |
| Confidential                                                                                 | Prevents email notification from being sent to the 'Supervisor';<br>incident is reviewed by Associate Director, WEG, then actioned<br>appropriately. |  |  |  |
| Incident location                                                                            | Allows for precise incident location to be selected.                                                                                                 |  |  |  |
| Immediate action                                                                             | The steps you took to immediately reduce the risk of harm to self or others.                                                                         |  |  |  |
| You must select one of the 4 options below:                                                  |                                                                                                    |  |  |  |
| 1. Injuries sustained                                                                        | Was someone injured as a result of this incident? If yes, they are the 'Affected person'.                                                            |  |  |  |
| 2. Near miss                                                                                 | An incident occurred and no one was injured but there was potential for harm.                                                                        |  |  |  |
| 3. Property damage                                                                           | Was property damaged?                                                                                                    |  |  |  |
| 4. Vehicle/equipment involved                                                                | Were any vehicles or equipment involved?                                                                                                    |  |  |  |
| Report by is affected                                                                        | Is the injured/involved person completing this report? If yes, they are the 'Affected person'.                                                       |  |  |  |
| Affected person                                                                              | The person who was injured or involved in the incident                                                                                               |  |  |  |
| Training provided                                                                            | Indicate if you have received training on the activities that caused the incident.                                                                   |  |  |  |
| Shift started                                                                                | Select 'Day' if you do not perform shift work, otherwise choose the shift that you were performing.                                                  |  |  |  |
| Duties at time of injury Describe what duties you were performing at the time of t incident. |                                                                                                    |  |  |  |
| Usual duties                                                                                 | Describe your usual duties.                                                                                                    |  |  |  |

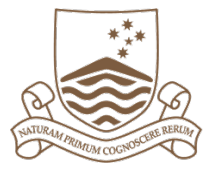

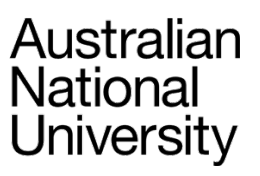

| Initial Review             |                                                                                                    |  |
|----------------------------|----------------------------------------------------------------------------------------------------|--|
| HSR notified               | Select the box if the Health and Safety Representative has been notified of the incident.                                                                                                    |  |
| Environmental impact       | Select 'Yes' if there is likely to be an adverse impact on the<br>environment as a result of this incident. Adverse impacts include<br>contamination, harm to flora and fauna, damage to heritage items<br>and adverse community impacts.         |  |
| Environmental details      | If you have selected 'Yes' to the above, please describe the environmental impact.                                                                                                    |  |
| Notifiable Incident        | Click on 'Notifiable Incident' to see the definition of a notifiable<br>incident. Selecting 'Yes' will alert the Work Environment Group<br>(WEG) that this incident needs to be notified to a 'Regulator'.<br>WEG will progress the notification. |  |
| HSE<br>advisor/coordinator | The WHS Consultant in WEG that will oversee the process.                                                                                                    |  |
| Incident owner             | The person ensuring that corrective actions are assigned and completed.                                                                                                    |  |
| Investigator name          | WHS Consultant or Officer that is investigating the incident.                                                                                                    |  |

The table below outlines the incident investigation requirements based on the incident category:

| Incident classification | Incident<br>characteristics                                             | Incident investigation required                                                                                                    | Incident<br>review due |
|-------------------------|-------------------------------------------------------------------------|----------------------------------------------------------------------------------------------------|------------------------|
| Report Only (1)         | Non-work related incident/injury                                        | Provision of low level<br>recommendations and controls to be<br>facilitated by College/Service Division<br>within the workplace safety incident<br>and hazard reporting tool. | N/A                    |
| Low (2)                 | FTI Low score on<br>WHS hazard<br>matrix                                | Investigation to be facilitated by<br>College/Service Division/ WHS Officer<br>within the workplace safety incident<br>and hazard reporting tool.                             | 28 days                |
| Medium (3)              | MTI Medium<br>score on WHS<br>hazard matrix                             | Investigation to be facilitated by Work Environment Group (WEG).                                                                                                    | 21 days                |
| High (4)                | LTI High score on<br>WHS hazard<br>matrix                               | Investigation to be facilitated by WEG<br>and possibly also with Regulator –<br>Comcare.                                                                                      | 14 days                |
| Extreme (5)             | Fatality, Multiple<br>fatality Extreme<br>score on WHS<br>hazard matrix | Third Party Investigation e.g. AFP, Coroner etc).                                                                                                    | 7 days                 |

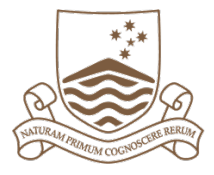

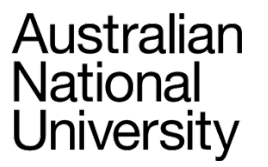

| Terminology                         | Definition                                                                                                    |  |
|-------------------------------------|----------------------------------------------------------------------------------------------------|--|
| First Aid Treatment<br>Injury (FTI) | Is any workplace injury which requires immediate first aid<br>treatment. It does not warrant treatment at the level provided<br>by a qualified medical practitioner and the injured person can<br>return to work within the shift.                                                                                                    |  |
| Lost time injury (LTI)              | Is a workplace injury or illness significant enough to require:<br>administration to hospital; the next full scheduled day of work<br>missed, is the result of an event, and is outside the control of<br>the WHS management systems of the University. An LTI is not<br>an aggravation of pre-existing injury.                                                                                                    |  |
| Medical treatment injury<br>(MTI)   | Is a workplace injury or illness, significant enough to require<br>treatment by a qualified medical professional (for example a<br>doctor). Treatment at this level begins with a stich/suture or a<br>prescription. A sterile strip (medical skin closer) to close a<br>wound is not an MTI, as a First Aider could apply this as a<br>standard item in a first aid kit. Visits to a physiotherapist<br>following a workplace injury are an MTI if more than 4 visits ar<br>required. |  |
| Non Work Related<br>(NWR)           | Injury sustained not arising out of the course of the individuals' employment at ANU.                                                                                                    |  |

## NOTE:

For incident categories **Report Only, Level 1 and Level 2**, the Incident Owner will generally be the supervisor of the worker who reported the incident or hazard.

For incident categories Level 3, Level 4 and Level 5, the Incident Owner will be a member of the Work Environment Group (WEG) in conjunction with local area supervisors where required.

During the investigation process the Incident Owner may have to liaise with other persons or local areas, such as building custodians of Facilities and Services Division to ensure appropriate corrective actions are assigned to the areas that have the authority and resources to complete the corrective action.

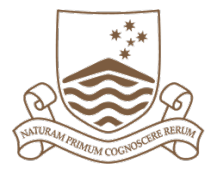

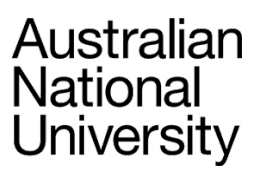

## Figtree symbols

The table below outlines some of the key symbols used in Figtree and their definitions.

| Symbol    | Explanation                                      | Symbol | Explanation                                                      |
|-----------|--------------------------------------------------|--------|------------------------------------------------------------------|
| 0         | Mandatory field, you must input information here | ¥      | Navigate back one screen                                         |
| Next Step | Proceed to the next step                         | 1      | Navigate forward one screen                                      |
| Search    | Find a record                                    | Ð      | Print contents of screen                                         |
| Save      | Save a record                                    | Ð      | Exit button – log out                                            |
| Q         | View a record                                    | C2     | Refresh screen                                                   |
| /         | Edit a record                                    | Cancel | Cancel a record                                                  |
| Hazards   | Navigates to Hazards search screen               | System | Presents sub menu of Home,<br>Reporting, Dashboard and<br>About. |